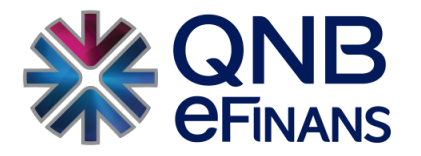

# QNB eFinans e-Defter İzin İşlemleri

İZİN TANIMLAMA İŞLEMLERİ

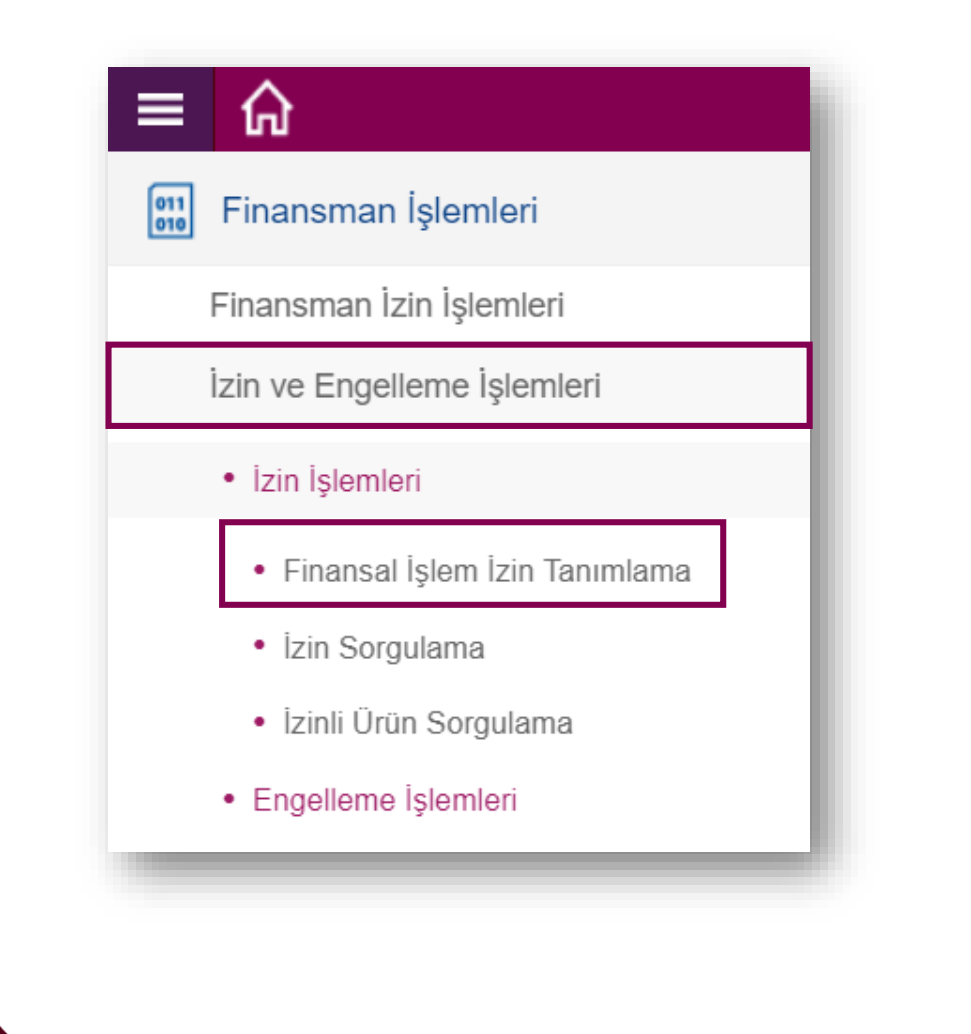

## FİNANSMAN İŞLEMLERİ

e-Defter görüntüleme izin işlemleri için;

QNB eFinans Portal / Finansman İşlemleri / İzin ve Engelleme İşlemleri / İzin İşlemleri / Finansal İşlem İzin Tanımlama adımları izlenir.

İZİN TANIMLAMA İŞLEMLERİ

| EFATURA                                                                                                    |  |
|----------------------------------------------------------------------------------------------------|--|
|                                                                                                    |  |
|                                                                                                    |  |
| alleri                                                                                                    |  |
|                                                                                                    |  |
| rum: QNB FİNANSBANK A.Ş. 🔻 Finansal İşlemler: DEFTER GÖRÜNTÜLEME 🔻                                                                |  |
| ıç: 25/07/2018 İzin Bitiş: 25/07/2028 🛅                                                                                           |  |
| Lütten izin kısa adını giriniz                                                                                                    |  |
| Um:     QNB FINANSBANK A.Ş.     Finansai işiemler:     DEFTER GORONTOLEME       iç:     25/07/2018     İzin Bitiş:     25/07/2028 |  |

Seçilen ekranda ürün <u>EDEFTER</u> olarak seçilir.

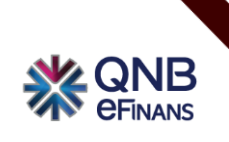

İZİN TANIMLAMA İŞLEMLERİ

| Finansal İşlem                                      | n İzin Tanımlama x<br>Tanımlama pay                                  | Hem Ye<br>laşılmas | vmiye hem de<br>ı için İzin Tanır | e Büyük Defter bi<br>mı: « <u>Genel İzin</u> » | lgilerinin<br>olarak seçilir. |
|-----------------------------------------------------|----------------------------------------------------------------------|--------------------|-----------------------------------|------------------------------------------------|-------------------------------|
| Ürün:<br>İzin Tanımı:                               | EDEFTER<br>Genel İzin                                                |                    | · (Banka izin' d                  | iihi «İzin Kısa Adı                            | w bolirtilir                  |
| Finansal Kurum:<br>İzin Başlangıç:<br>İzin Kısa Ad: | QNB FİNANSBANK A.Ş.<br>25/07/2018<br>Lütfen izin kısa adını giriniz. |                    | Finansal İşlemler:<br>İzin Bitiş: | DEFTER GÖRÜNTÜLEME<br>25/07/2028               | v                             |
| Genel İzin Kaydet                                   |                                                                      |                    |                                   |                                                |                               |

Son olarak «<u>Genel İzin Kaydet</u>» butonuna basılır.

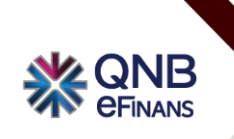

İZİN TANIMLAMA İŞLEMLERİ

| E 🏠 Finansal İşlem İ         | zin Tanımlama X      |                                                                                                    |                    |                    |                  |  |
|------------------------------|----------------------|----------------------------------------------------------------------------------------------------|--------------------|--------------------|------------------|--|
| inansal İşlem İzin T         | Fanımlama            | Ya da yalnızca <mark>KEBİR</mark> defter bilgilerinin paylaşılması ve<br>Dönem kısıtı için İzin Tanımı: « <mark>Özel İzin</mark> » olarak seçilir. |                    |                    |                  |  |
| Ürün:<br>İzin Tanımı:        | EDEFTER<br>Özel İzin | <b>v</b>                                                                                                    |                    |                    |                  |  |
| 🦻 İzin Bilgileri 🛛 🎸         | «İzin Bitiş Ta       | rihi» ve ÖR                                                                                                    | N: 'Banka izin' g  | gibi «İzin Kısa Ad | ı» belirtilir.   |  |
| Finansal Kurum:              | QNB FİNANSBAN        | KA.Ş. 🔻                                                                                                    | Finansal İşlemler: | DEFTER GÖRÜNTÜLEME | T                |  |
| İzin Başlangıç:              | 25/07/2018           |                                                                                                    | İzin Bitiş:        | 25/07/2028         |                  |  |
| İzin Kısa Ad:                | Lütfen izin kısa ad  | ını giriniz.                                                                                                    |                    |                    |                  |  |
| Ürün Kriterleri              | Paylaşılmas          | ı istenen de                                                                                                    | fterlerin «Döne    | em Başlangıç» taı  | rihi belirtilir. |  |
| Dönem Başlangıç:             | 12/2014              |                                                                                                    | Defter Tipi:       | GİB ONAYLI KEBİR   | Ŧ                |  |
|                              |                      |                                                                                                    |                    |                    |                  |  |
| Ürün Kriterlerine Göre Kayde | et                   |                                                                                                    |                    |                    |                  |  |
| Ürün Kriterlerine Göre Kayde |                      |                                                                                                    |                    |                    |                  |  |

«<u>Ürün Kriterlerine Göre Kaydet</u>» butonuna basılır.

NВ

IZIN SORGULAMA

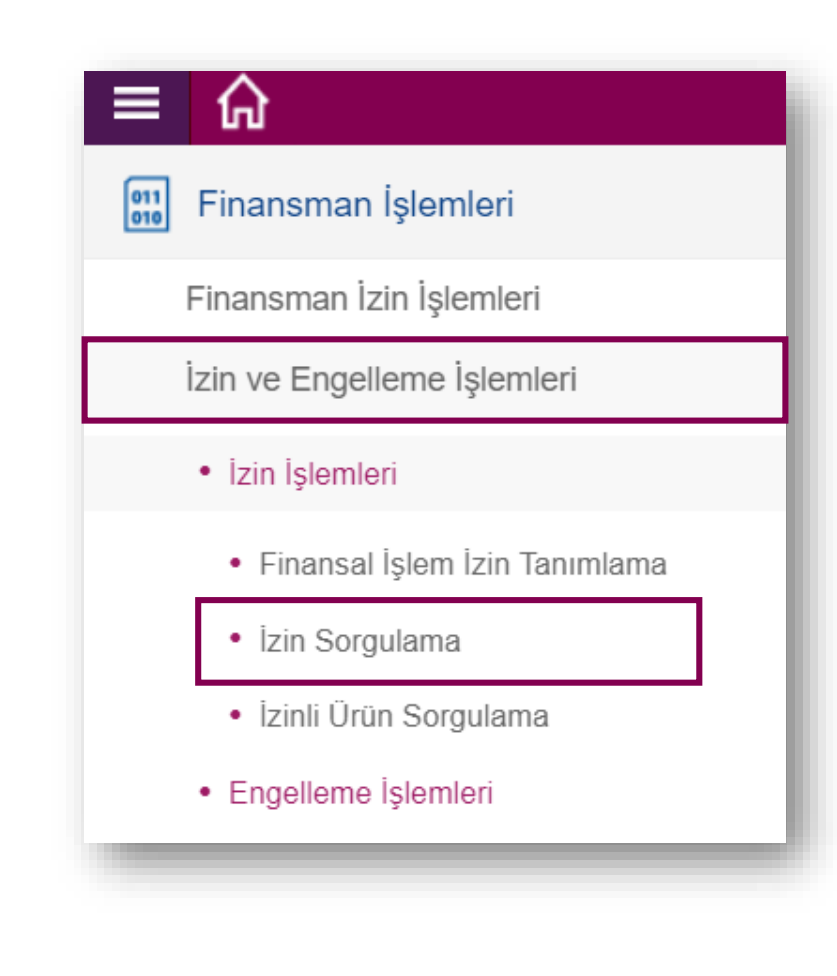

#### FİNANSMAN İŞLEMLERİ

e-Defter İzin Sorgulamak için;

QNB eFinans Portal / Finansman İşlemleri / İzin ve Engelleme İşlemleri / İzin İşlemleri / İzin Sorgulama adımları izlenerek tanımlanan izinler listelenebilir.

**İZİN SORGULAMA** 

| Jrun:           | EDEFTER             |                    |                    |   |  |
|-----------------|---------------------|--------------------|--------------------|---|--|
| İzin Kriterleri |                     |                    |                    |   |  |
| -inansal Kurum: | QNB FİNANSBANK A.Ş. | Finansal İşlemler: | DEFTER GÖRÜNTÜLEME | v |  |
| zin Başlangıç:  |                     | İzin Bitiş:        |                    |   |  |
| zin Kısa Ad:    |                     |                    |                    |   |  |

Seçilen ekranda ürün <u>EDEFTER</u> olarak seçilir.

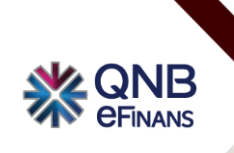

**İZİN SORGULAMA** 

| 😑 🏠 İzin Sorgulama                 | х                   |                                   |                    |   |
|------------------------------------|---------------------|-----------------------------------|--------------------|---|
| İzin Sorgulama                     |                     |                                   |                    |   |
| Ürün:                              | EDEFTER <b>v</b>    |                                   |                    |   |
| İzin Kriterleri                    |                     |                                   |                    |   |
| Finansal Kurum:<br>İzin Başlangıç: | QNB FİNANSBANK A.Ş. | Finansal İşlemler:<br>İzin Bitiş: | DEFTER GÖRÜNTÜLEME | · |
| İzin Kısa Ad:                      | Banka İzin          |                                   |                    |   |
| Ara Temizle                        |                     |                                   |                    |   |
|                                    |                     |                                   |                    |   |

Sorgulanmak istenen izin tarih aralığı ya da izin kısa adı girilir, «Ara» butonuna basılır.

**İZİN SORGULAMA** 

| İzin So                      | in Sorgulama                          |                                         |                                     |                                 |                            |                    |                                 |  |  |
|------------------------------|---------------------------------------|-----------------------------------------|-------------------------------------|---------------------------------|----------------------------|--------------------|---------------------------------|--|--|
| Ürün:                        |                                       | EDEFTER V                               |                                     |                                 |                            |                    |                                 |  |  |
| 🗢 İzi                        | ✓ İzin Kriterleri                     |                                         |                                     |                                 |                            |                    |                                 |  |  |
| Finans<br>İzin Ba<br>İzin Kı | sal Kurum:<br>aşlangıç:<br>sa Ad:     | QNB FİNANSBANK A.Ş.                     | Finansal İşlemler:<br>İzin Bitiş:   | DEFTER GÖRÜNTÜLEME 🔻            |                            |                    |                                 |  |  |
| Ara                          | Ara Temizle                           |                                         |                                     |                                 |                            |                    |                                 |  |  |
| 201                          |                                       |                                         |                                     |                                 |                            |                    |                                 |  |  |
|                              | Finansal Kurum<br>QNB FİNANSBANK A.Ş. | Finansal İşlemler<br>DEFTER GÖRÜNTÜLEME | İzin Başlangıç           28/06/2018 | <b>İzin Bitiş</b><br>30/06/2020 | İzin Kısa Ad<br>Banka İzin | Fatura Tipi Defter | İzin Türü<br>eDefter Genel İzin |  |  |

Listelenen defter görüntüleme izinleri silinebilir ya da güncellenebilir.

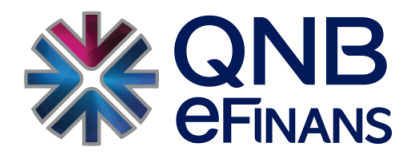

eFinans Elektronik Ticaret ve Bilişim Hizmetleri A.Ş. Esentepe Mah. Büyükdere Cad. No:215 QNB Finansbank Kristal Kule 4.Levent, 34394 Şişli / İstanbul Tel : 0(212) 370 42 00 Müşteri Hizmet Merkezi : 0850 250 67 50 info@qnbefinans.com